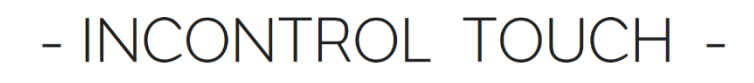

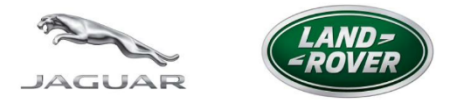

# Jaguar/LandRover Software Update Instruction

To use the new OSM maps (Open Street Map) with full experience, a software update is required. This manual assists you through the software update process. Please note that this update is done at your own risk.

#### **Important Information**

The InControl Navigation is assembled with two different hardware revisions.

Supported Navi head units (part numers):

- GX53-18K812-xx
- HX63-18K812-xx

It's crucial to know your hardware revision, as you need to choose the correct update file. Selecting the wrong file may result in system failure ("brick").

#### Do not turn off the ignition during the update and do not update the system while driving the vehicle !!

# For future updates to the Navigation system's maps, visit

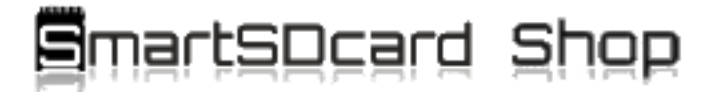

# **Check current Software & Part number version**

- 1. Navigate to the Radio menu.
- 2. Press and hold the "Source" button for approximately 5 seconds.

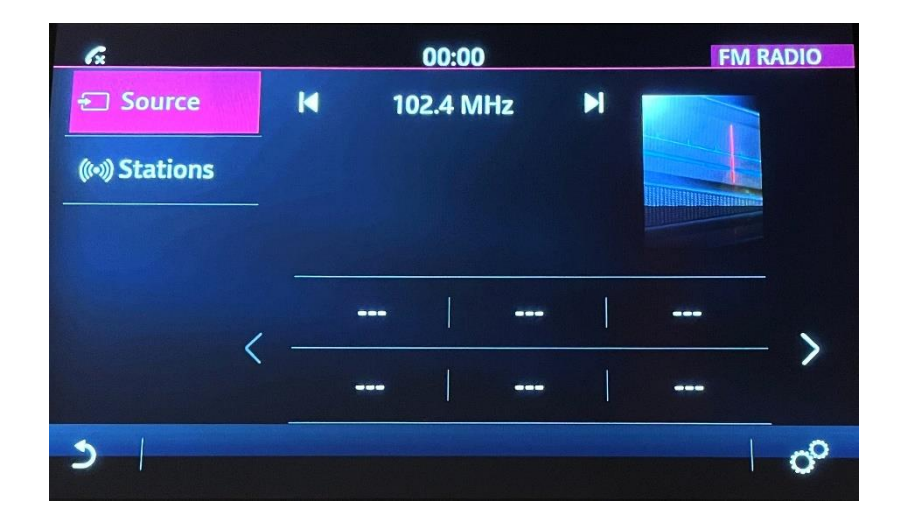

3. The Engineering Menu will appear. Select "Part Number".

| fx. | 00:00                     | ENGINEERING MENU |
|-----|---------------------------|------------------|
| ^   | System Software           | >                |
|     | Part Number               | >                |
|     | Performance               | >                |
|     | Bluetooth                 | >                |
| ~   | AM/FM (Tuner) Information | >                |
| 5   |                           | 0                |
|     |                           | U U              |

4. Note down the two lines displayed or take a photo for reference.

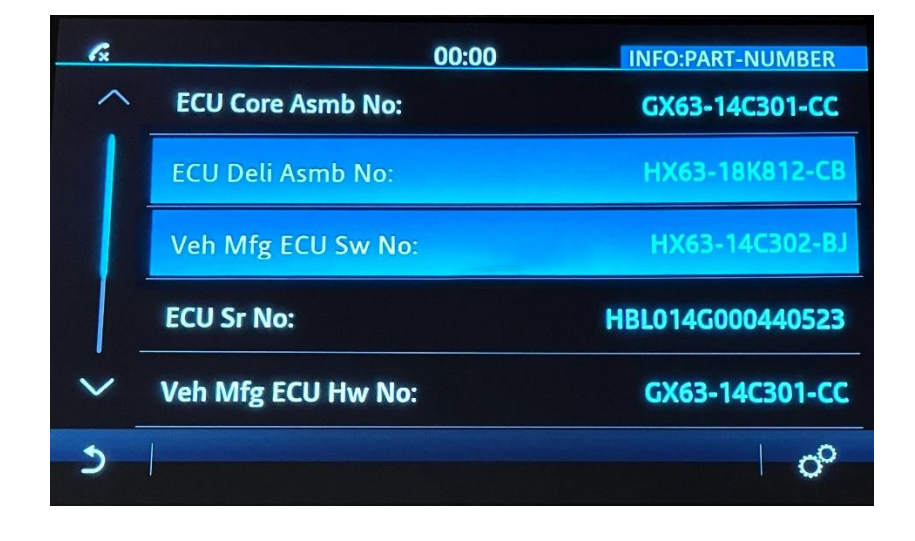

# **Software Update Process**

#### How to in Detail:

- 1. Turn on the ignition and wait until the main menu is fully booted. The engine can remain off.
- 2. Insert the USB flash drive into the USB slot on the armrest (under the elbow).

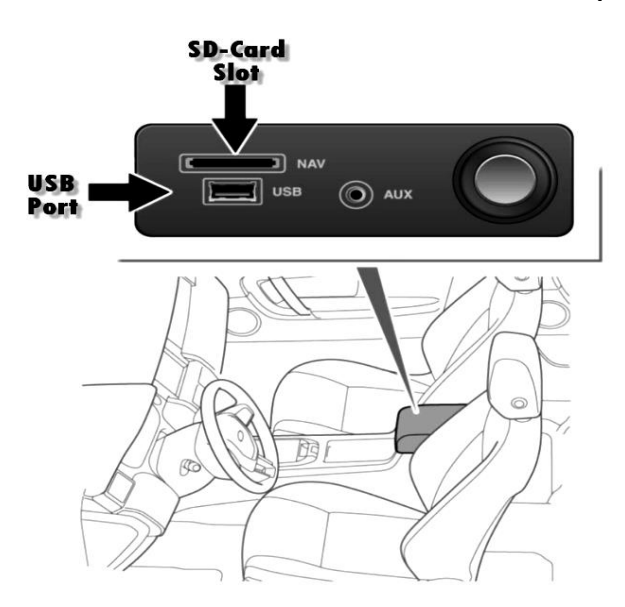

3. After a few seconds, a window will appear with the inscription "SOFTWARE UPDATE." Press the YES icon.

(If the update does not start, try reinserting the USB device.)

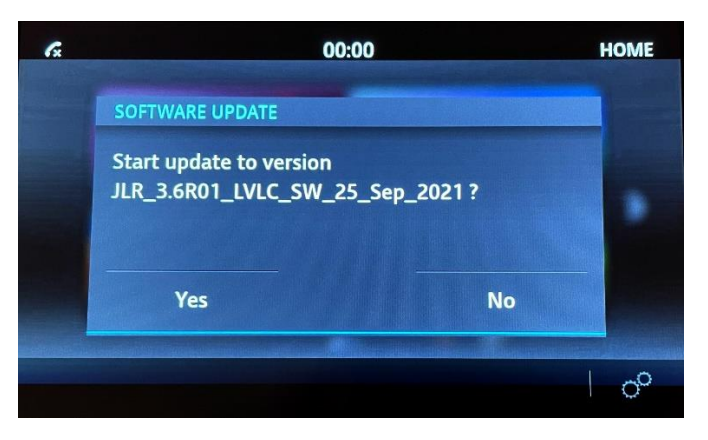

4. The update will take about 20 minutes. Wait until the system reboots automatically and the full menu appears again.

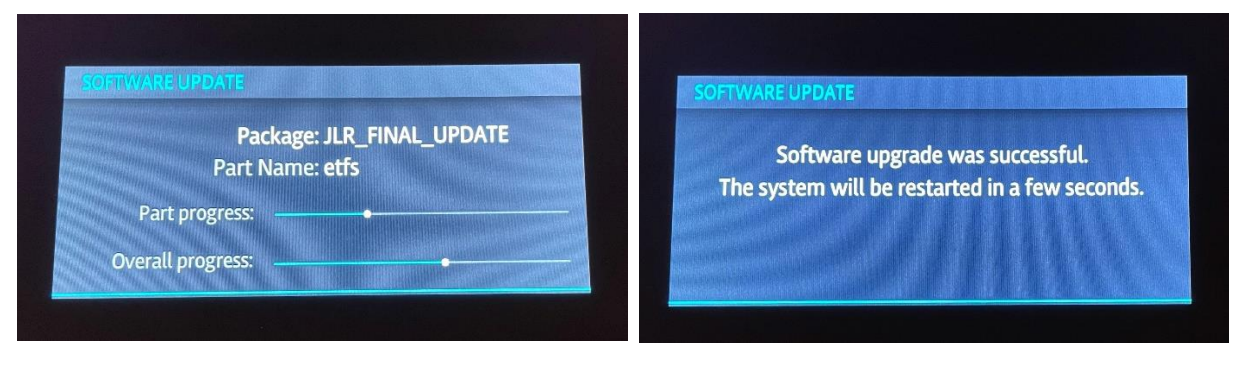

To verify that the update installed correctly, visit the Engineering Menu again.